| X組用                                      |        |               |          |            | 判<br>定   |          | 移動チェック | 出席番号      | 氏名        | 席替後番号                           | <b>席替後表示</b><br>(番号 氏名)           | 乱数<br>F9で<br>再計算 /                  | [                              | 乱数を発生させる関数rand()を使う。<br>右の乱数の順位を求める。rank()関数。     |
|------------------------------------------|--------|---------------|----------|------------|----------|----------|--------|-----------|-----------|---------------------------------|-----------------------------------|-------------------------------------|--------------------------------|---------------------------------------------------|
| 席督?                                      | ťΟ     | 、 手入力!        |          |            | NG       | _        |        | -         |           | *                               | 0 7705 000                        |                                     | =RANK(N3,\$N\$3:\$N\$42,1)     |                                                   |
| シミユし                                     | ノーショ   | シ             |          | NG_        |          | 0        |        | q         | 33        | 330                             | 0.7765803                         | 174601                              |                                |                                                   |
|                                          | 1      | 数百            |          |            |          |          | 1      | 2         | 2 W       | 30                              | 300                               | 0.0202000                           |                                | - 元の席と席替後の席が同じなら1, そうでなければ0を表示させ<br>るように、i個数を入力。  |
| 40                                       |        |               |          | 1          | 0        |          |        | 3         | e<br>r    | 24                              | 24 24b                            | 0.5863387                           |                                |                                                   |
| 30                                       | 32     | 26            | 20       | 1/         | 7        |          | 0      | 5         | +         | 37                              | 379                               | 0.9066731                           |                                | =IF(L3=J3.1.0)                                    |
| 38                                       | 31     | 25            | 10       | 13         | 6        | 2        | 0      | 6         | v         | 34                              | 34                                | 0.8161321                           |                                |                                                   |
| 37                                       | 30     | 23            | 19       | 12         | 5        |          | 0      | 7         | y         | 23                              | 231                               | 0.5777995                           |                                |                                                   |
| 36                                       | 20     | 27            | 17       | 11         | 1        |          | 0      | 2         | i         | 1                               | 10                                | 0.0029836                           |                                | ※ == が早ま難しいかましたたい                                 |
| 35                                       | 23     | 20            | 16       | 10         | 3        |          | 0      | a         | 0         | 13                              | 13d                               | 0.2945387                           | /                              | ※ ここが取り起しいかもしれない。                                 |
| 34                                       | 20     | 22            | 15       | <u> </u>   | 2        |          | 0      | 10        | n         | 22                              | 220                               | 0.5393734                           |                                | VIOOKUPI (1) (1) (1) (1) (1) (1) (1) (1) (1) (1)  |
| 33                                       | 21     | 21            | 15       | 9          | 1        |          | 0      | 11        |           | 18                              | 184                               | 0.3030734                           |                                |                                                   |
| 00                                       |        |               |          |            |          |          | 0      | 12        | a         | 20                              | 280                               | 0.0005023                           |                                | vlookup 関                                         |
| vlookur                                  |        |               |          |            |          |          | 0      | 12        | 5<br>d    | 11                              | 110                               | 0.2166027                           |                                | =L3&VLOOKUP(L3,\$J\$3:\$K\$42,2,FALSE)            |
| いのない                                     |        | $\overline{}$ | 5        |            |          |          | 0      | 14        | u<br>f    | 27                              | 279                               | 0.6207149                           |                                |                                                   |
| 운지.                                      |        |               |          |            |          | -        | 0      | 14        | 1<br>a    | 21                              | 21+                               | 0.029/140                           |                                |                                                   |
| 4                                        |        |               |          | T          |          | ş        | 0      | 16        | 5<br>b    | 25                              | 250                               | 0.7409149                           | -                              | 40人クラスたと「出席番号の札」はsum関数で820。                       |
| 7                                        |        | - 叙早          |          | 1~         |          |          | 17     | n<br>:    | 20        | 2511                            | 0.0612065                         |                                     | 「席替後番号の和」が820より小さい場合は、同じ順位の数値が |                                                   |
| <u>/u</u>                                | 204    | 26-           | 0:       | 07~        | 1q       |          | 0      | 10        | )<br>     | 4                               | 2                                 | 0.0013903                           | -                              | どこかにある。                                           |
| 90                                       | 390    | 30p           | 101      | 2/q        | 230      |          | 1      | 10        | к<br>     | 10                              | 2W                                | 0.0144970                           | -                              | =SUM(J3:J42) =SUM(L3:L42)                         |
| <u>14</u> †                              | 30r    | ZIX           | 191      | 11a<br>20- | 341      |          |        | 20        | -         | 19                              | 0:                                | 0.4370309                           |                                |                                                   |
| 32y<br>10-                               | 40T    | 0y            | 2W       | 385        | 3/a      | -        | 0      | 20        | 2         | 10                              | 12                                | 0.1102023                           |                                |                                                   |
| 10p                                      | 20     | 17:           | 4r<br>05 | 106        | 240      | 1        | A      | 21        | x         | 17                              | 17:                               | 0.2014/42                           |                                | 「移動チェック」欄の「1の個数」はsum関数でチェック。                      |
| 202                                      | 20W    | 1/]           | 2011     | 124        | 25.0     |          | 0      | 22        |           | 20                              | 200                               | 0.3043400                           |                                | =SUM(I3:I42)                                      |
| 20m                                      | Tog    | IZS           | JIT      | 130        | 300      |          | 0      | 23        | h         | 29                              | 296                               | 0.0074523                           |                                |                                                   |
| θĽ                                       |        |               |          | ้ งงน      |          | 0        | 24     |           | 21        | 21                              | 0.0974555                         |                                     |                                |                                                   |
|                                          |        |               |          |            |          |          | 0      | 20        | 11<br>m   | 26                              | 21X                               | 0.0002000                           | /                              | 「G29とG30の値が同じ,かつG31=0」が真ならばOK。そうでなけ               |
|                                          | 山中采    |               | 020      |            | 0        | 20       |        | 15        | 15.       | 0.0470002                       |                                   | กเริ่NG。                            |                                |                                                   |
|                                          | 1      | 020           | *        | 1          | 20       | <u>q</u> | 20     | 10g       | 0.5079562 |                                 | =IF(AND(G29=G30.G31=0),"OK","NG") |                                     |                                |                                                   |
| 2011 101 101 101 101 101 101 101 101 101 |        |               |          |            |          |          | 0      | 20        | 0         | 16                              | 16h                               | 0.00000020                          |                                |                                                   |
|                                          | リジヨリノコ | - ノノ > ノイ     | н        |            | 3        |          | 0      | 20        | с<br>r    | 10                              | 10f                               | 0.001043                            |                                |                                                   |
|                                          |        |               |          |            |          |          | 0      | 21        | +         | 20                              | 401<br>20r                        | 0.9833088                           | /                              |                                                   |
|                                          |        |               | 0        | 22         | <u>.</u> | 20       | 204    | 0.0271222 |           | vlookup関数を使って、 座席表に番号と氏名を表示させる。 |                                   |                                     |                                |                                                   |
| 7                                        |        | 教主            | 1        | to:        | 0        | 32       | y<br>  | 59        | 590       | 0.9271223                       | =VLOOK                            | =VLOOKUP(B6,\$J\$3:\$M\$42,4,FALSE) |                                |                                                   |
| 0                                        | 30     | 36            | Q        | 27         | 23       |          | 0      | 24        | u         | 26                              | 26m                               | 0.6000070                           |                                |                                                   |
| 1/                                       | 30     | 21            | 10       | 11         | 20       | *        | 0      | 25        | 0         | 20                              | 207                               | 0.4583051                           |                                | カ回府基ラには来早だけのま子が広うろので 来早だけたま子                      |
| 32                                       | 40     | 6             | 2        | 20         | 37       |          |        | 36        | n         | 10                              | 100                               | 0.20/0/24                           |                                |                                                   |
| 10                                       | 16     | 20            | 2        | 18         | 24       |          | 0      | 37        | 2         | 30                              | 32,4                              | 0.7722254                           |                                | へ回帰日へには留ちたりの衣小が使んるので、留ちたりを衣小<br>させておく(ylookunの復翌) |
| 20                                       | 20     | 17            | 4<br>25  | 22         | 24       |          | 0      | 20        | a         | 14                              | 145                               | 0.2240041                           | 1                              |                                                   |
| 20                                       | 15     | 12            | 20       | 13         | 35       |          | 0      | 30        | 2         | 14                              | 90                                | 0.3240941                           | 1                              | -VLOURUF(DU,4J43:4M942,3,FAL3E)                   |
| 5                                        | 15     | 12            | 51       | 13         | 33       |          |        | 40        | u<br>f    | 9                               | 7                                 | 0.1/44008                           |                                |                                                   |
| J                                        |        |               |          |            | 00       | J        |        | 40        |           |                                 | 74                                | 0.1133041                           | 1                              |                                                   |
|                                          |        |               |          |            |          |          |        |           |           |                                 |                                   |                                     | 1                              |                                                   |

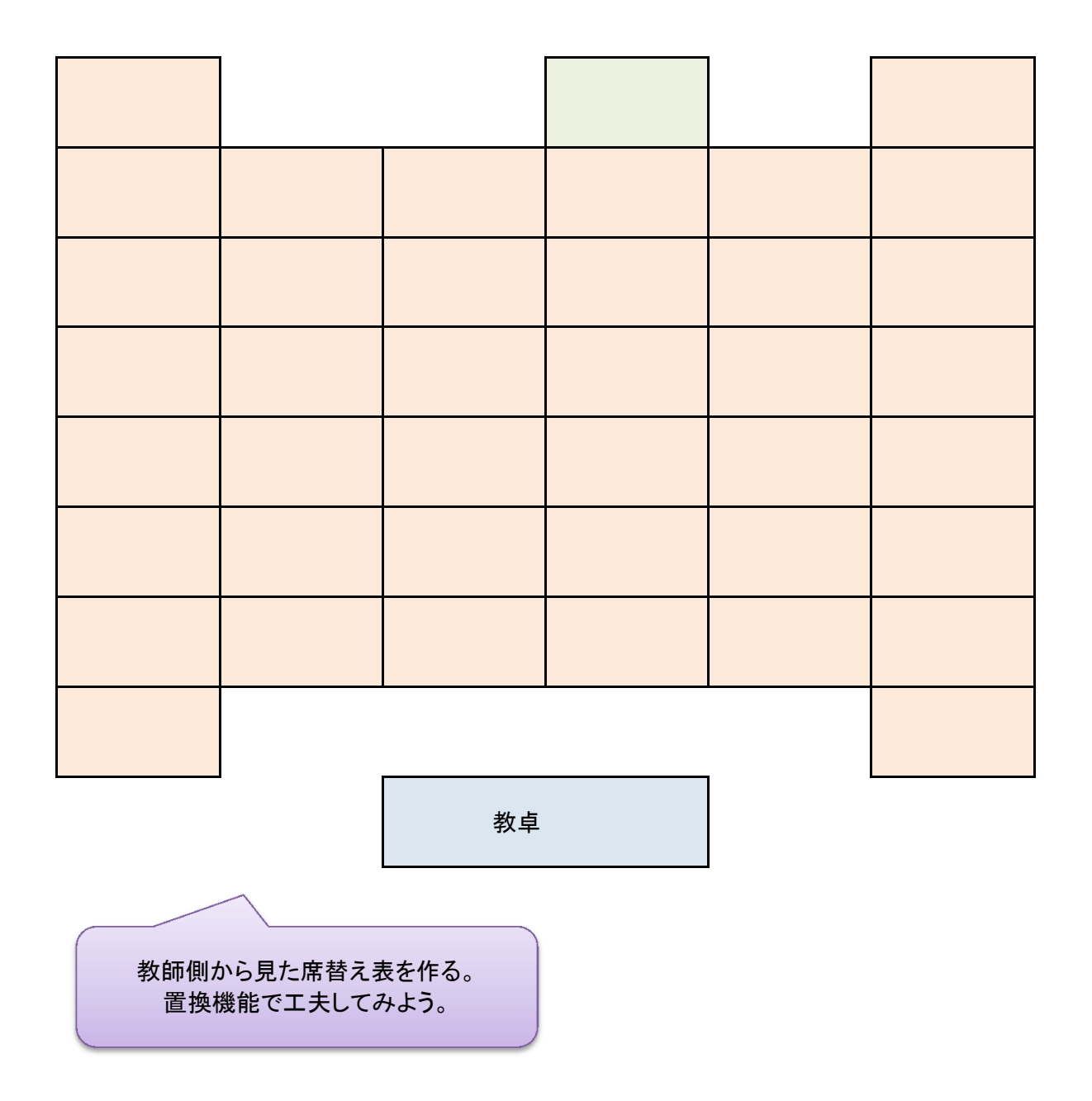